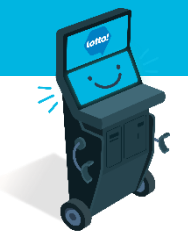

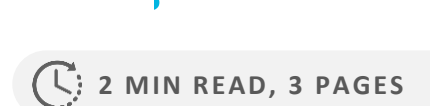

Self-Serve Terminal Ticket Validation Process

**Definitions** 

Ticket/Voucher Scanner

**Online Tickets Validation** 

**Voucher Validation** 

**Emptying Wallet** 

SEE NEXT PAGES FOR MORE INFO

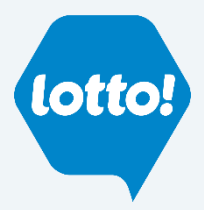

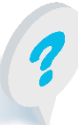

Text or Call Customer Support: 1-866-815-0222

## Self-Serve Terminal Ticket Validation Process

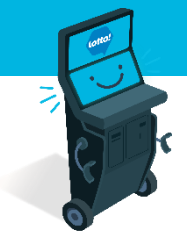

In this Information Sheet, you will learn how a Player will validate **Online Tickets** and **Vouchers.** 

### **Definitions:**

**Online Tickets** Draw-based Lotto Games tickets created by the Self-Serve Terminal (SST) or Lottery Terminal

#### Vouchers

Dispensed by the SST when cashing out in lieu of cash. Must be validated on the Lottery Terminal for cash redemption, or on the SST for further play

#### Wallet

Credit held on the SST that shows up under My Balance in the bottom right hand of the screen.

#### **Ticket/Voucher Scanner**

Location highlighted below

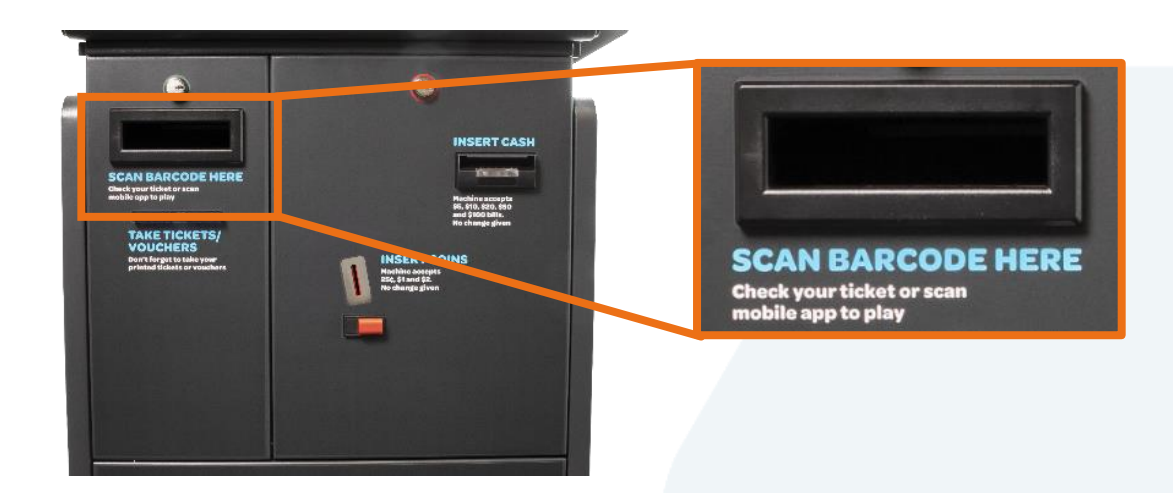

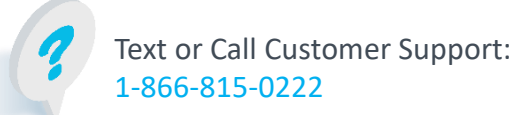

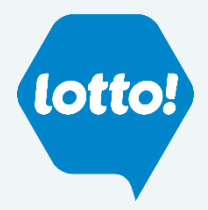

## Self-Serve Terminal Ticket Validation Process

### **Online Tickets Validation**

The Player will place the Ticket into the Ticket/Voucher Scanner and will either have a **Winning Ticket** or a **Non-winning Ticket**.

#### Winning Ticket

A pop-up will give the Player the option to **validate** by selecting **Add to Wallet** or **not validate** by selecting **Close.** 

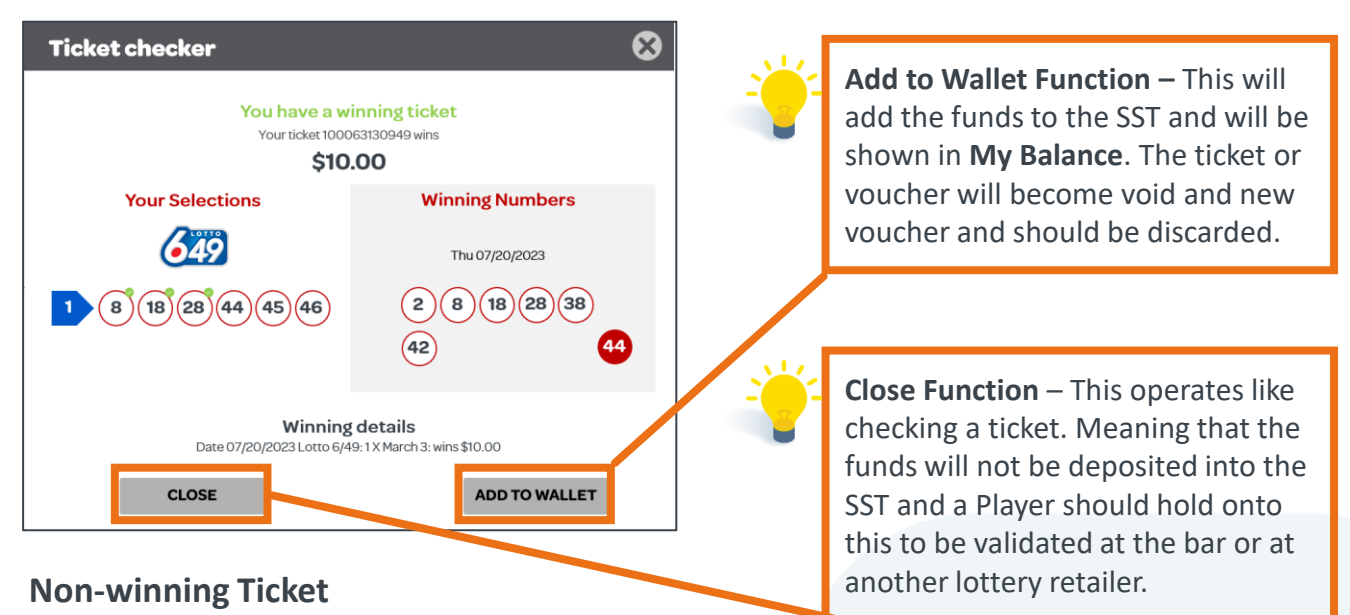

A pop-up will show that the Ticket did not win and direct the Player to select Close.

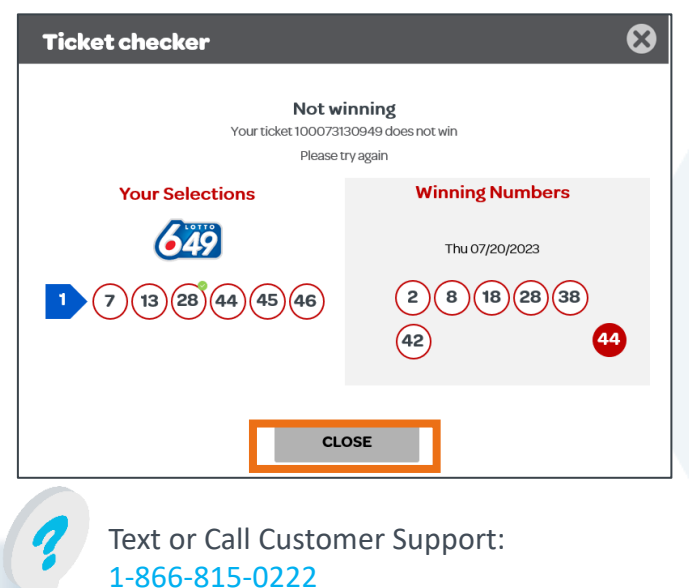

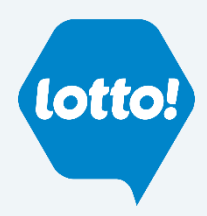

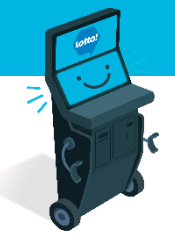

# **Self-Serve Terminal Ticket Validation Process**

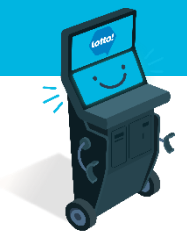

#### **Voucher Validation**

- 1. The Player will place the Voucher into the Ticket/Voucher Scanner
- 2. A pop-up will give the Player the option to redeem the Voucher by selecting Add to Wallet or **not validate** by selecting **Close**

|  | Voucher checker  Voucher costs \$1000. Would you like to redeem it? |        | 1 | <b>Padaom</b> functions the same |
|--|---------------------------------------------------------------------|--------|---|----------------------------------|
|  |                                                                     |        |   | as Add to Wallet – this will     |
|  | CLOSE                                                               | REDEEM |   | be played immediately.           |

### **Emptying Wallet**

If there is a balance remaining on the Player's Wallet, they can get the remaining balance on a Voucher.

1. Select **Cash Out** button located in the bottom right hand of the screen.

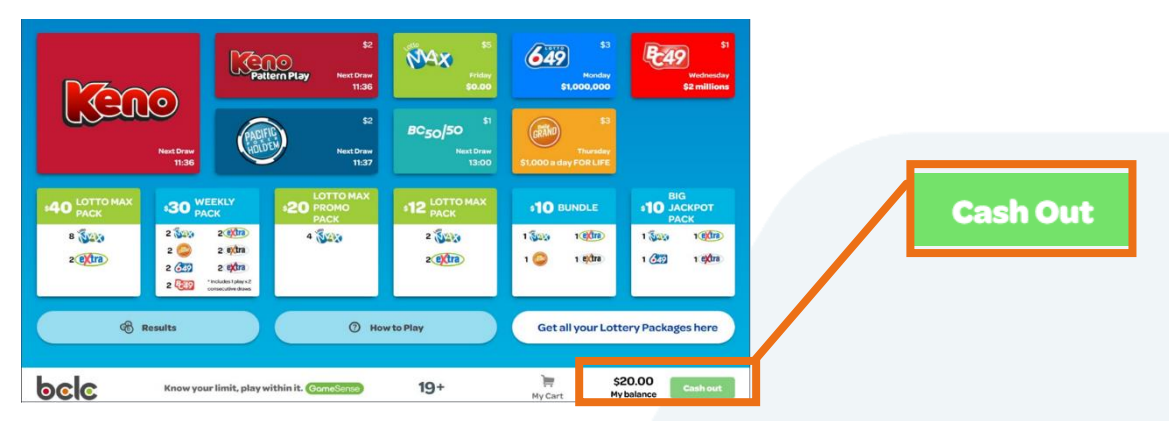

2. A pop-up window will ask the Player to confirm that they want to cash out. Select Yes for a Voucher to print

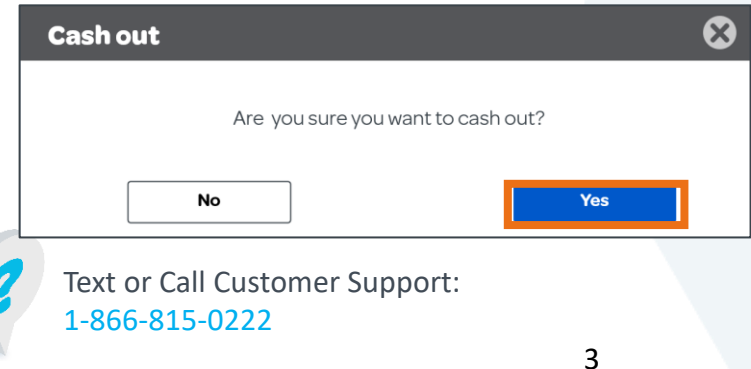

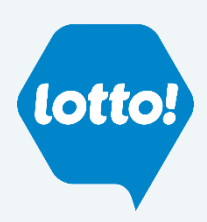